In the Restrict Access section, when adding the zoom activity to your Moodle course, click on **Add restriction.** 

| <ul> <li>Restrict access</li> </ul> |                 |
|-------------------------------------|-----------------|
| Access restrictions                 | None            |
|                                     | Add restriction |

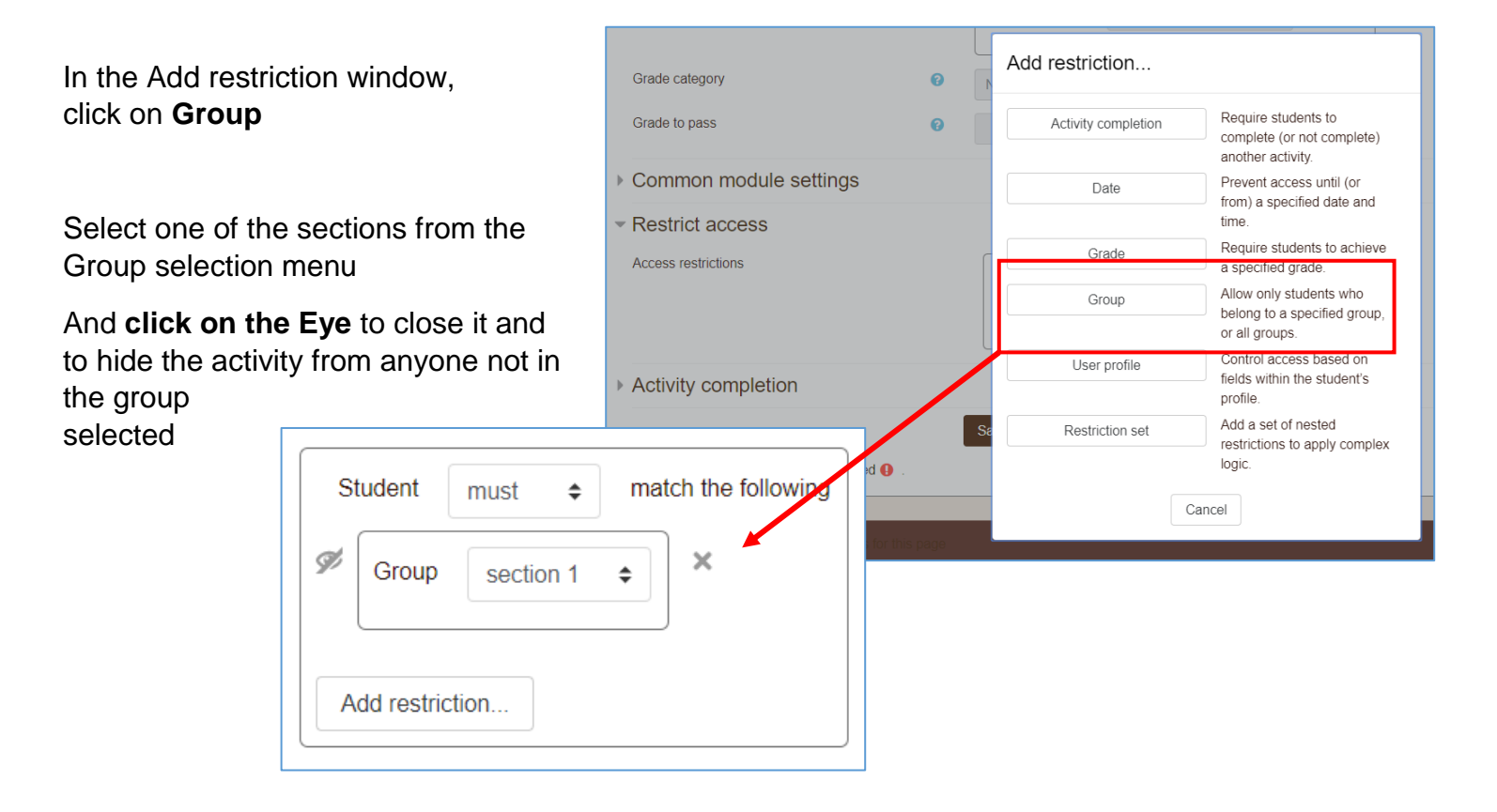

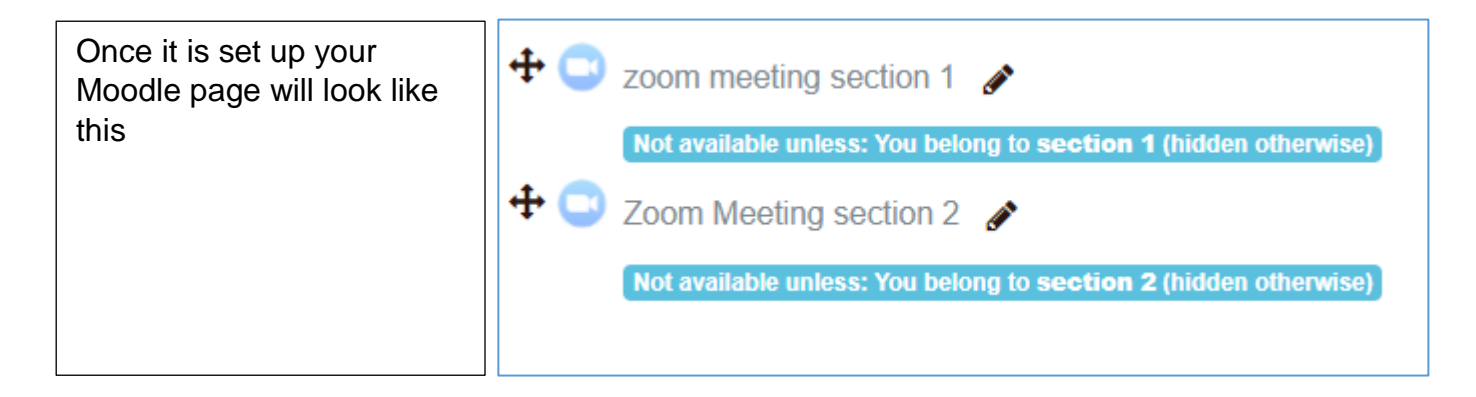